# PC & SmartPhone:

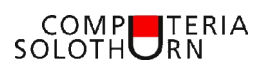

# Das Fotoarchiv gehört auf den PC

Das SmartPhone ersetzt heute die Kamera und wird auch zum Zeigen der Fotos mit der Galerie-App verwendet – trotzdem empfiehlt es sich, die Fotos in einem Fotoarchiv auf dem Computer zu speichern und zu verwalten.

Es wird gezeigt, wie man mit dem Explorer die Fotos auf dem Computer und auf dem SmartPhone verwalten kann. Je nach Gerät gibt es Unterschiede in der Darstellung.

Das SmartPhone lässt sich über das USB-Ladekabel mit dem Computer verbinden. Beim Einstecken öffnet sich automatisch der Datei-Explorer – oder ein Fenster, in dem er ausgewählt werden kann. Falls nicht, den Explorer manuell öffnen. Beim ersten Mal muss der Zugriff erlaubt werden. In «Dieser PC» das SmartPhone anklicken und über «Phone» die «Camera» öffnen.

31

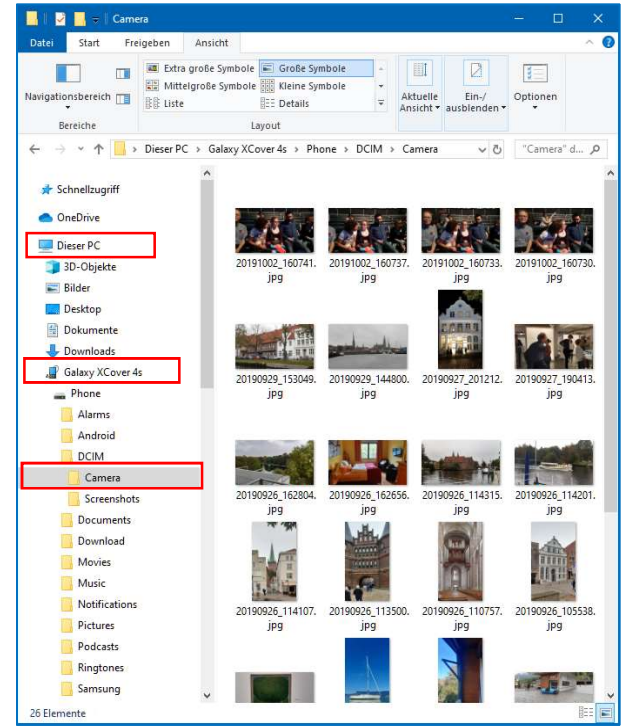

acben Ansicht Bildtools B Extra große Symbole Graße Symbole

## **1.** Die Fotos vom SmartPhone ins Fotoarchiv des Computers kopieren:

Zusätzlich zum Explorer-Fenster mit dem Camera-Ordner des SmartPhones (rechts) ein zweites Explorer-Fenster mit dem Fotoarchiv auf dem PC (links) öffnen und darin einen neuen Unterordner erstellen (2019 Lübeck). Die zu archivierenden Fotos im Camera-Ordner markieren (Häkchen und Rand eingefärbt) und mit der Maus in den Fotoarchiv-Ordner

1 2 D Star

Start R

hinüberziehen und so kopieren. Wenn alles geklappt hat, können die Fotos im Camera-Ordner des SmartPhones gelöscht werden.

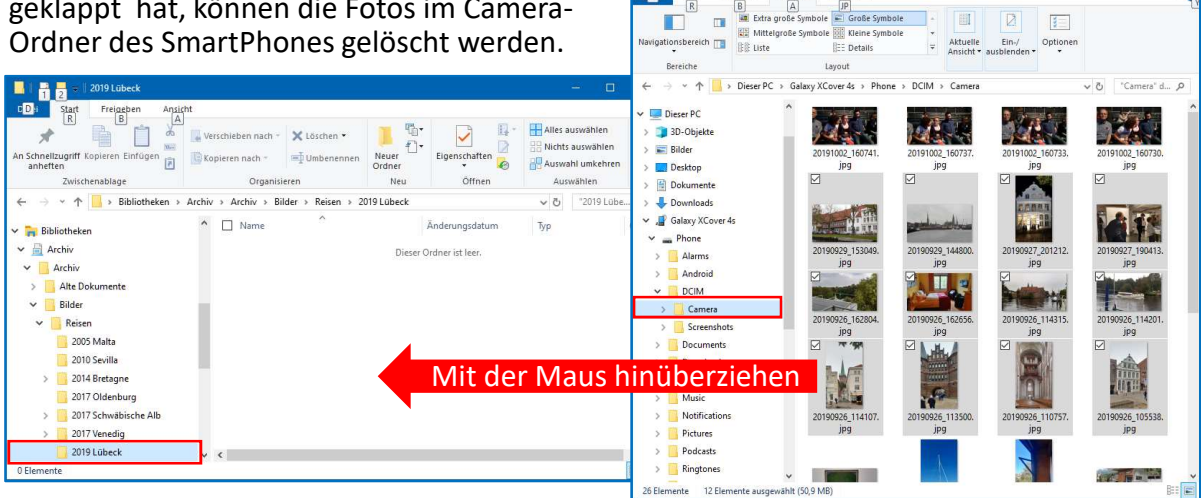

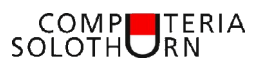

#### 2. Die Fotos im Fotoarchiv verwalten, bearbeiten, sichern und auswählen:

Wenn die unbrauchbaren Fotos nicht schon vorher auf dem SmartPhone gelöscht wurden, sollte man sie jetzt hier im Fotoarchiv löschen. Man kann die Fotos umbenennen oder auch mit einem Fotoprogramm bearbeiten, aber man sollte sie dann grundsätzlich als Kopie speichern und das Originalbild unverändert stehen lassen. Der Archivordner sollte auch auf einem externen Laufwerk gesichert werden, z.B. mit dem Dateiversionsverlauf.

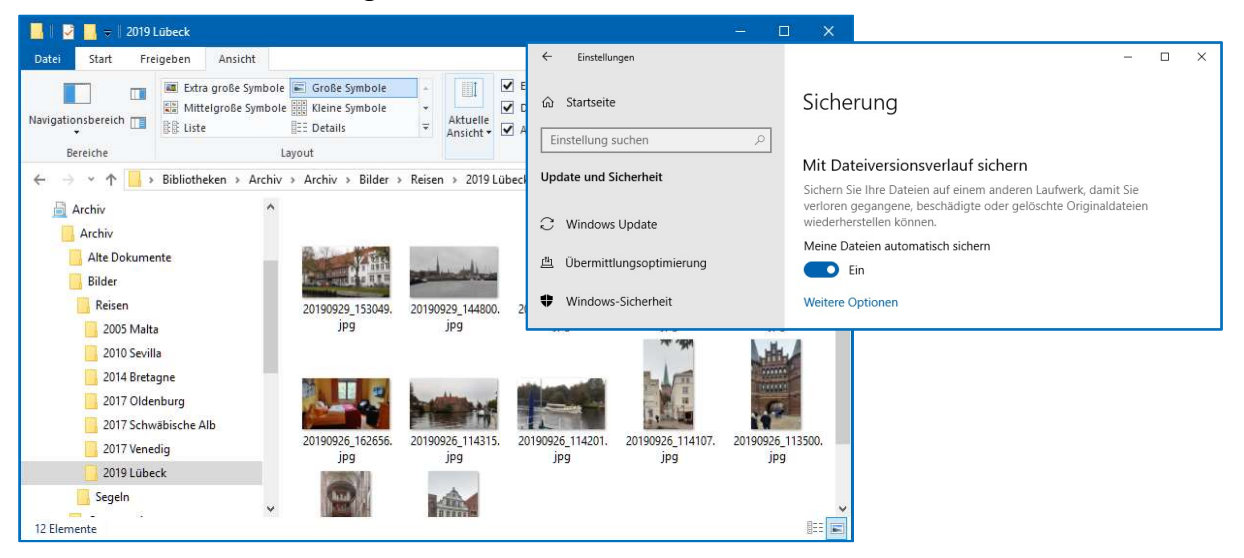

### 3. Die zum Zeigen ausgewählten Fotos zurück auf das SmartPhone kopieren:

Zur Vorführung auf dem SmartPhone können Fotos im Fotoarchiv (links) durch Anklicken ausgewählt und markiert werden (Häkchen und farbige Umrandung).

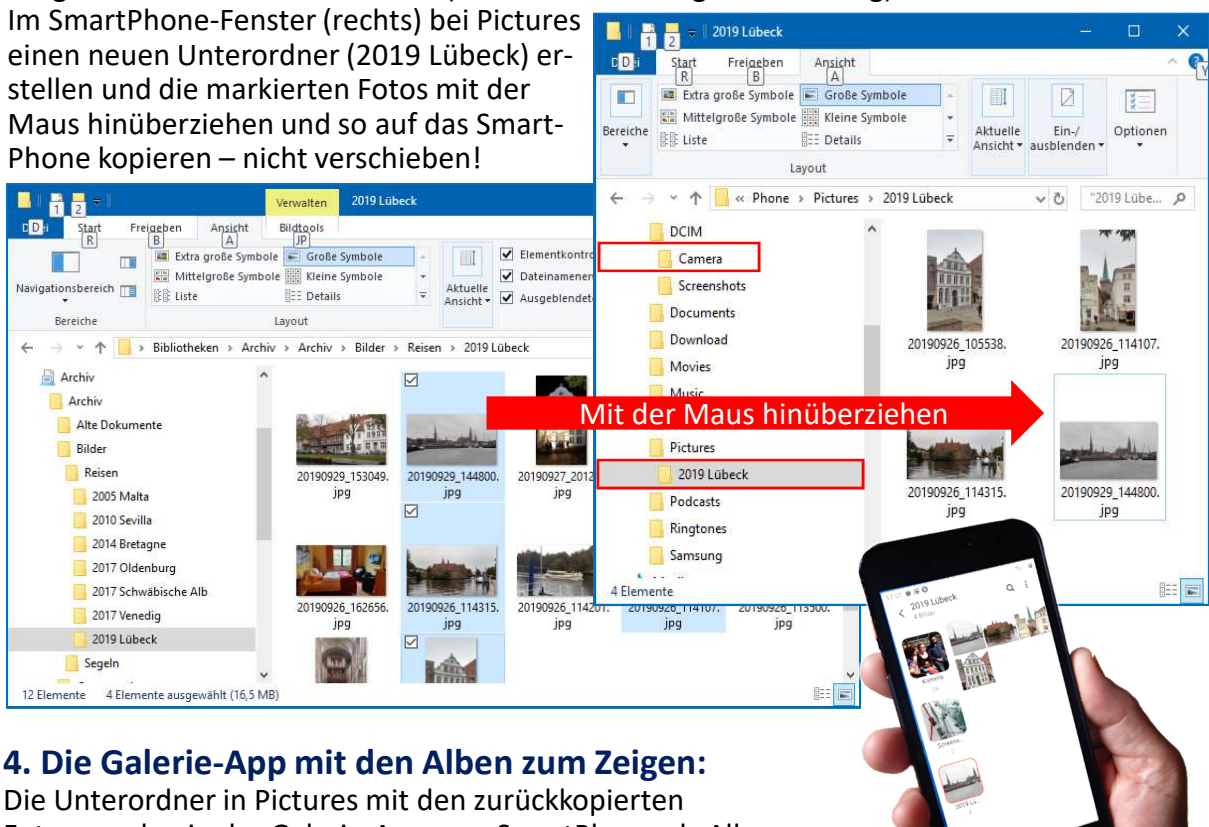

Fotos werden in der Galerie-App vom SmartPhone als Album angezeigt – also gleich wie die auf dem SmartPhone erstellten Galerie-Alben, die im Camera-Ordner gespeichert sind.